MENDELU Odbor informačních technologií

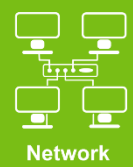

# Connect to VPN MENDELU

**Tutorial for Ubuntu** 

(Manual prepared on Ubuntu 22.04.3 distribution)

tech.mendelu.cz/en/

### 1. Download the installation file from the site.

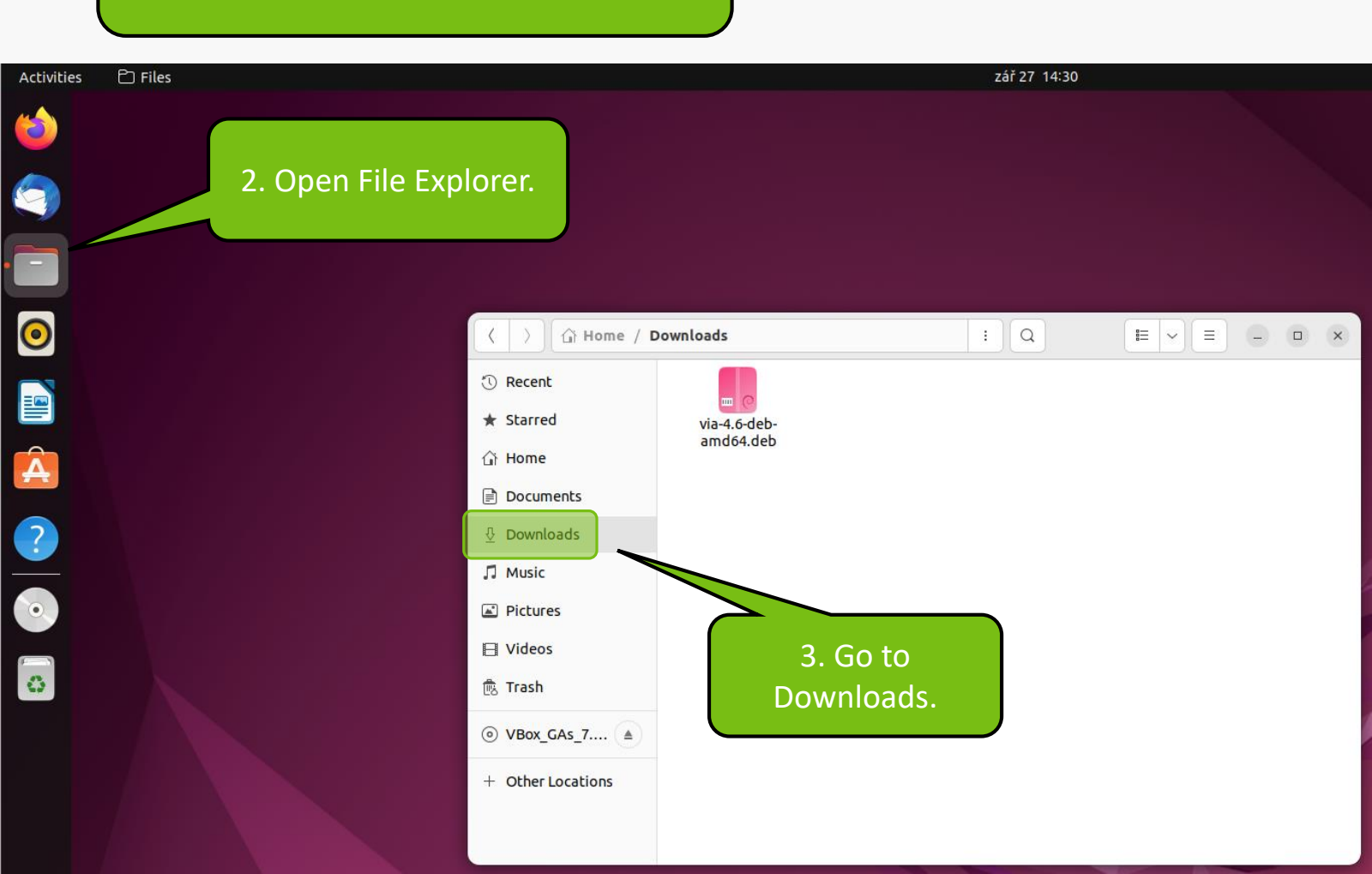

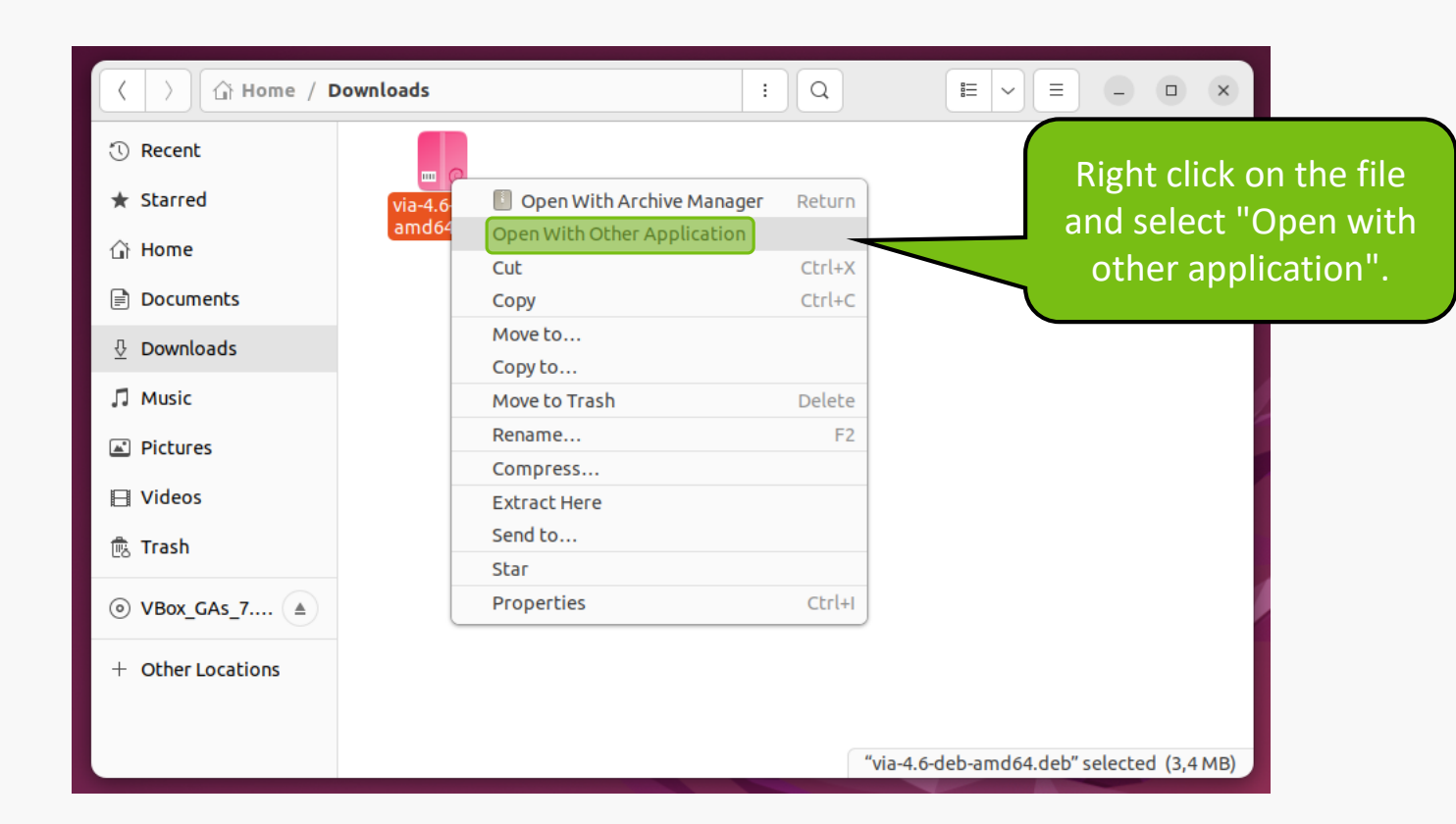

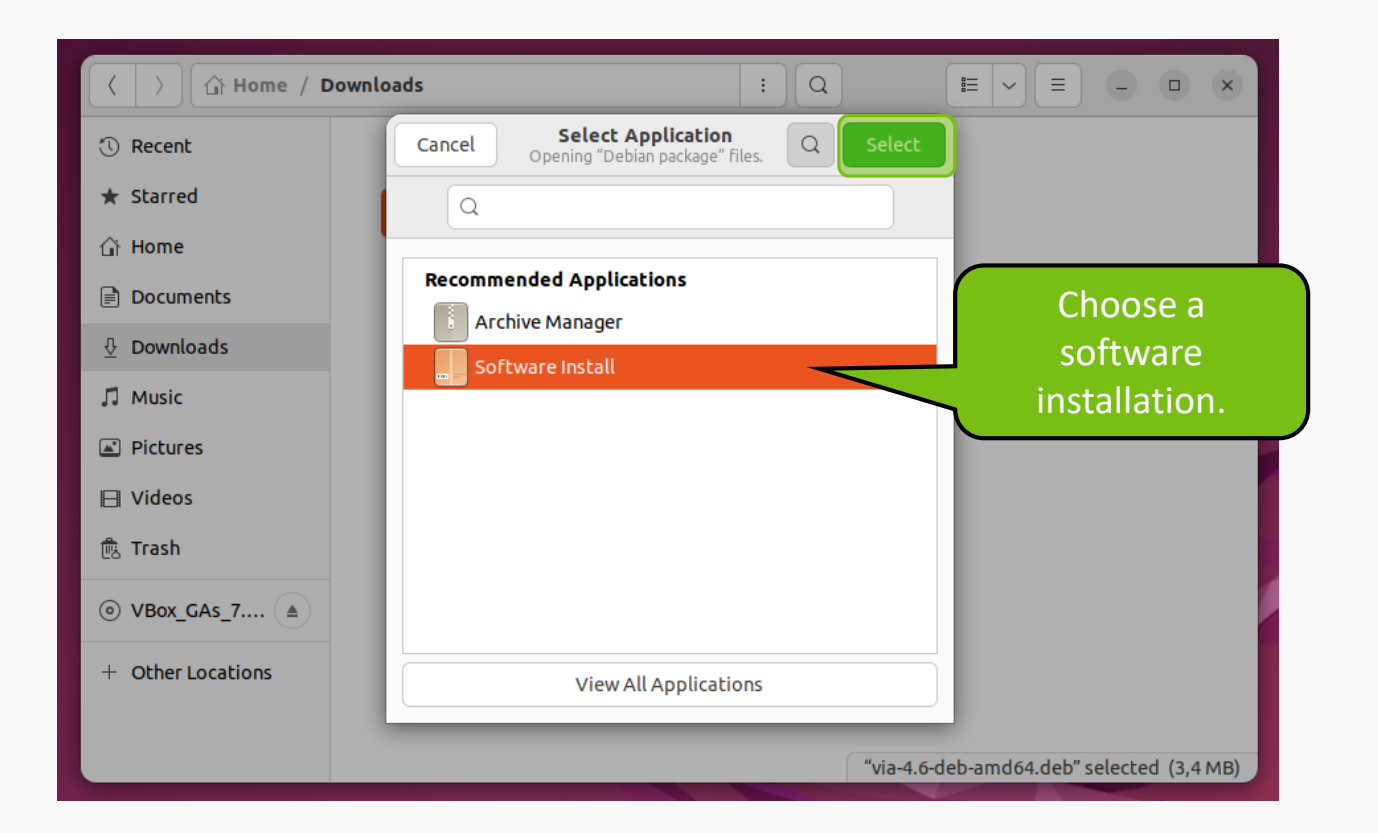

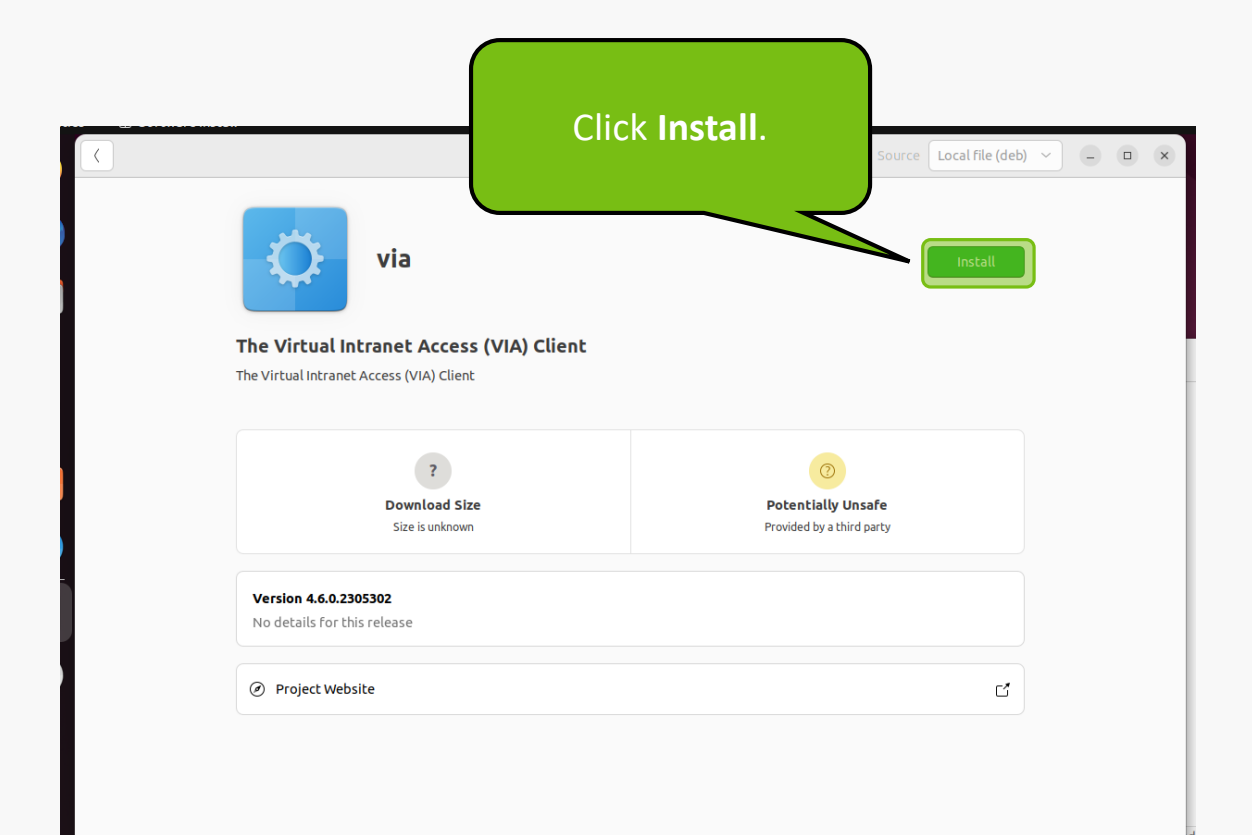

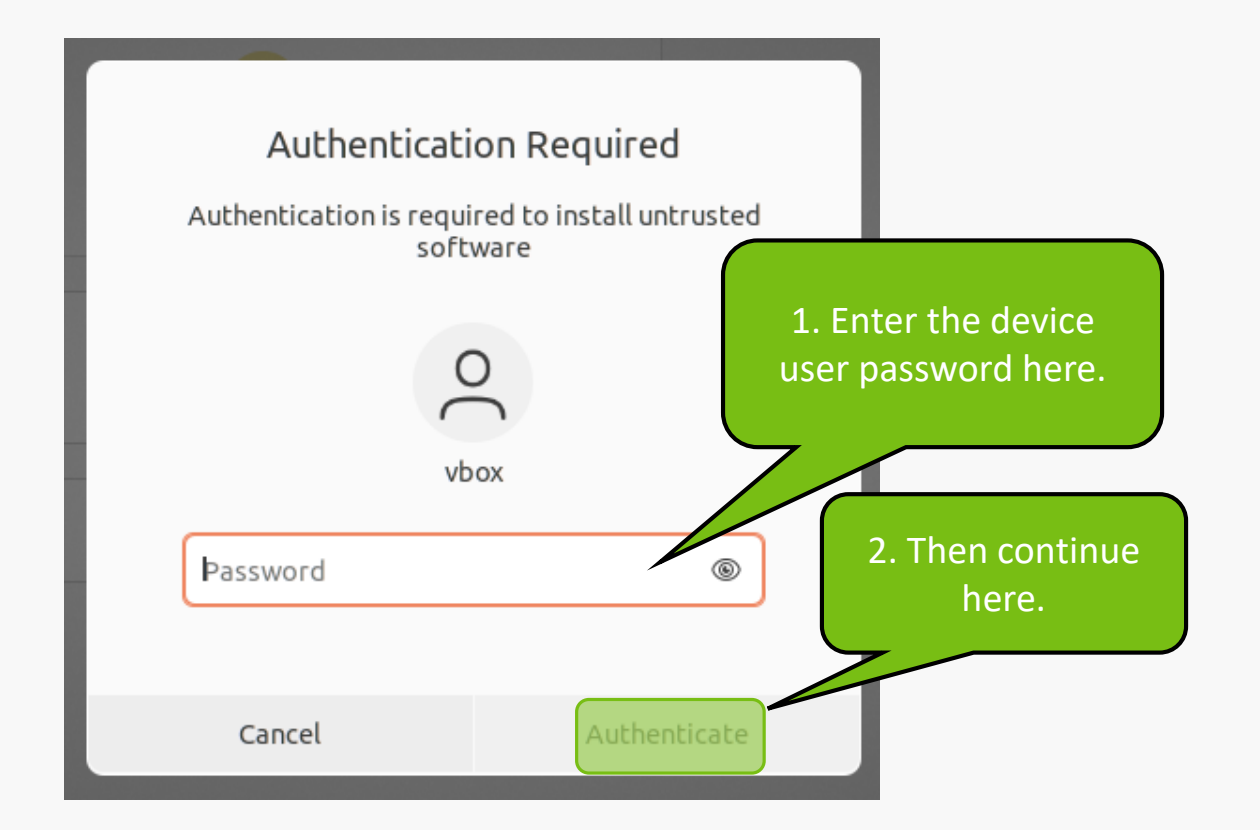

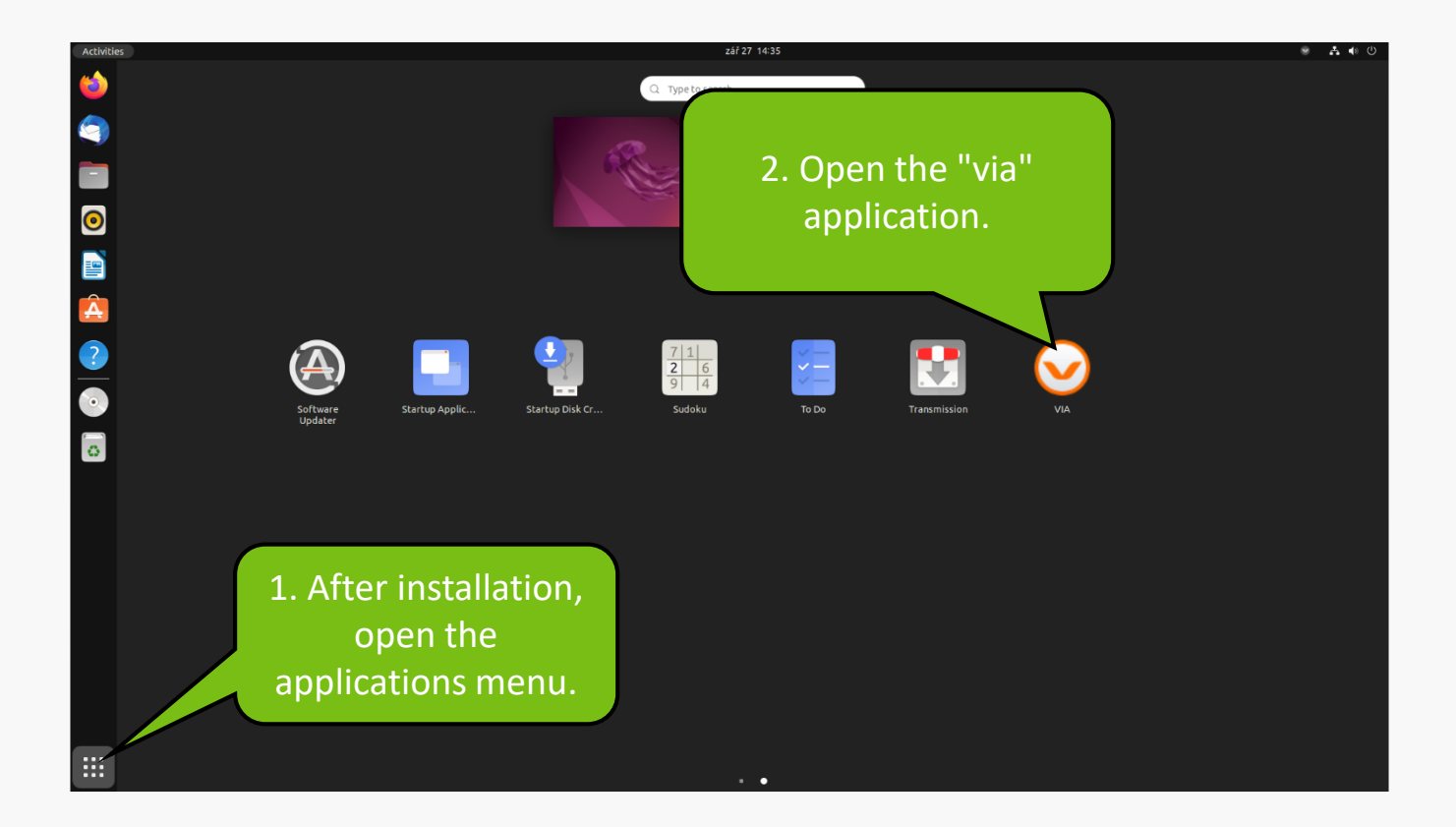

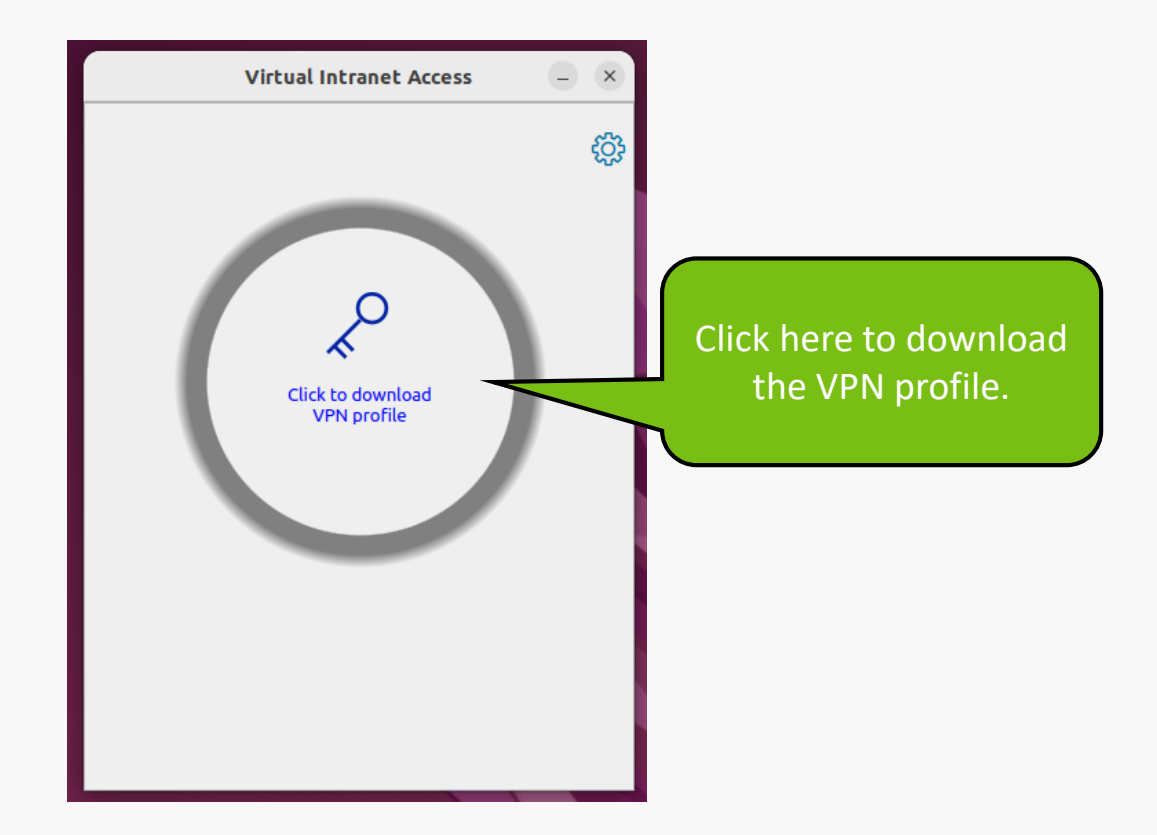

| Virtual Intranet Access              | Enter " <i>via.mendelu.cz</i> "<br>as the address. Then<br>download the profile. |
|--------------------------------------|----------------------------------------------------------------------------------|
| Download VPN Profile                 |                                                                                  |
| Sign in to download your VPN Profile |                                                                                  |
| via.mendelu.cz                       |                                                                                  |
| <u>D</u> ownload Ca <u>n</u> cel     |                                                                                  |

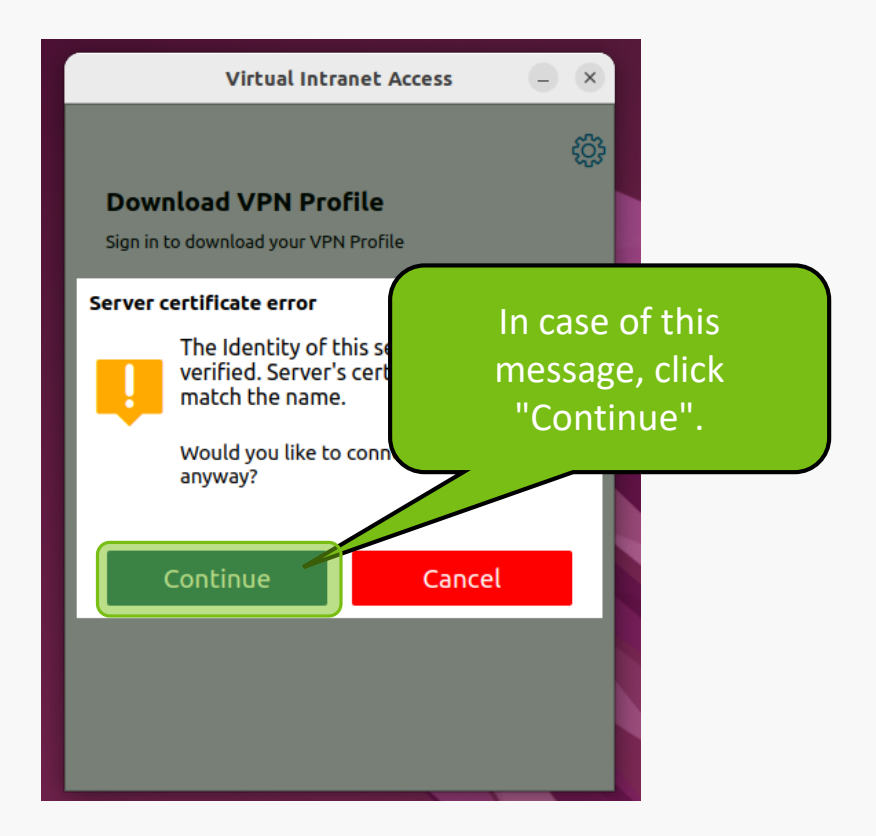

| Virtual Intranet Access 🦳 🗙          | The address remains the     |
|--------------------------------------|-----------------------------|
| ξ <u>φ</u>                           | same. Additionally, fill in |
| Download VPN Profile                 | the UIS login and           |
| Sign in to download your VPN Profile | password. Then click on     |
| via.mendelu.cz                       | "Download".                 |
| login                                |                             |
|                                      |                             |
| <u>D</u> ownload Ca <u>n</u> cel     |                             |

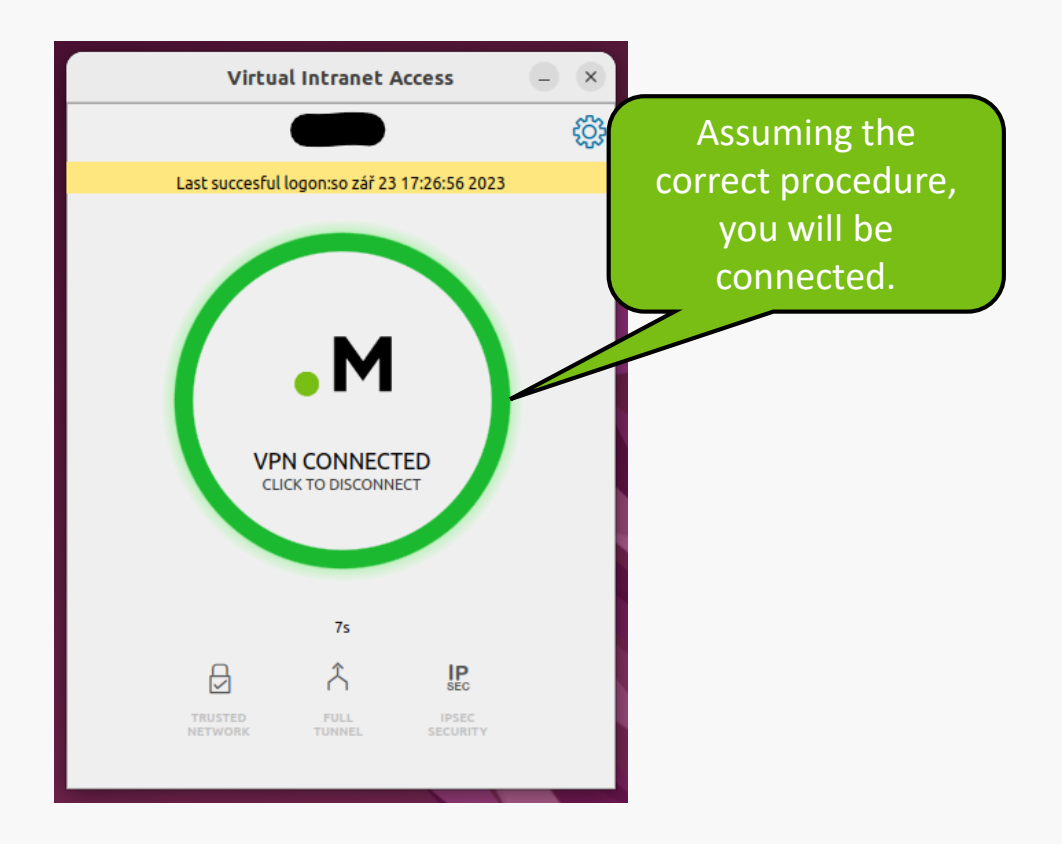

#### **VPN troubleshooting**

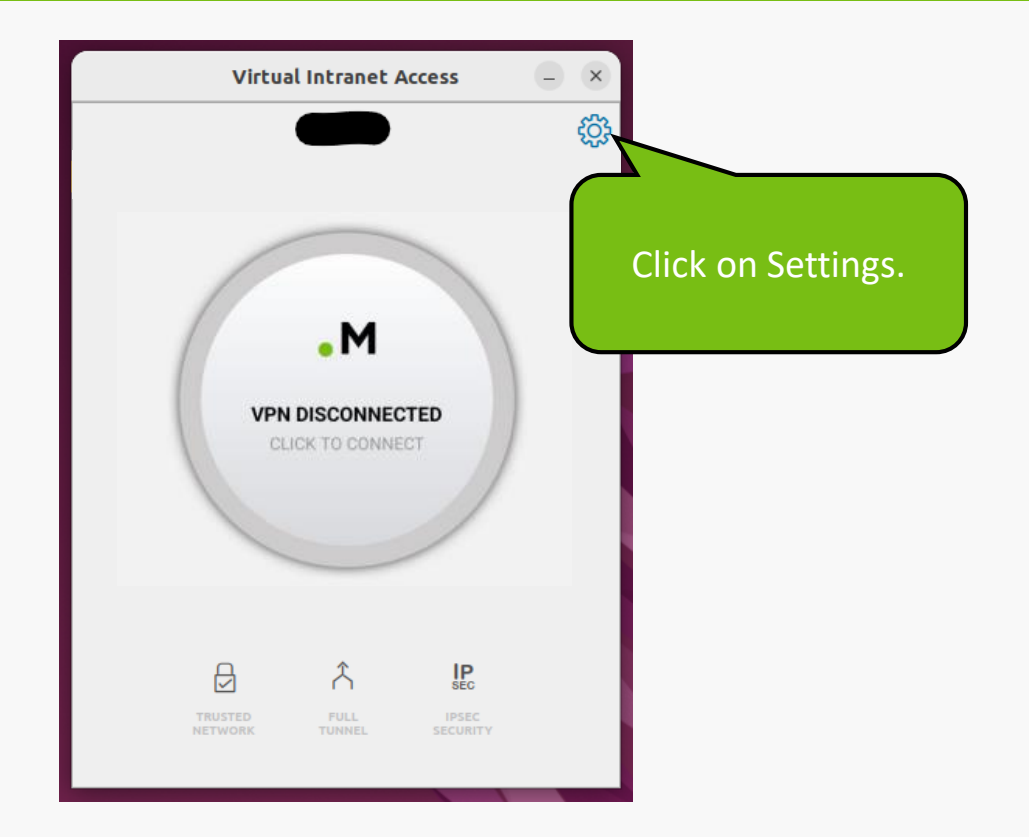

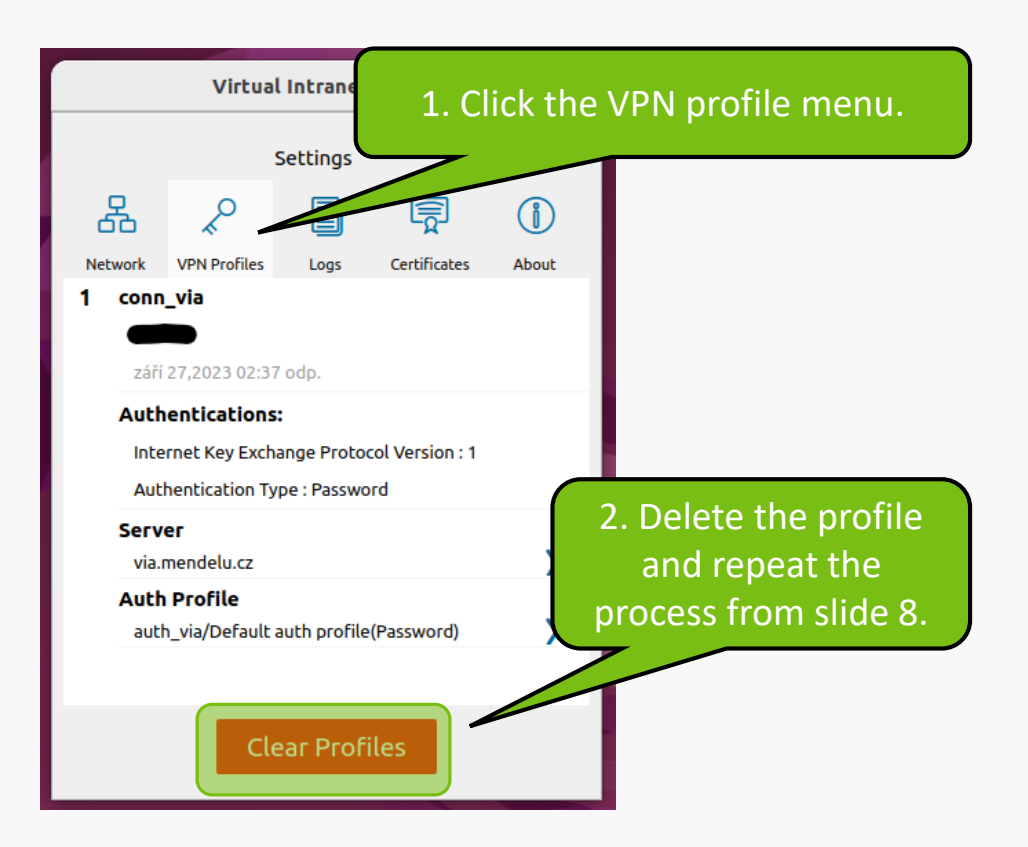

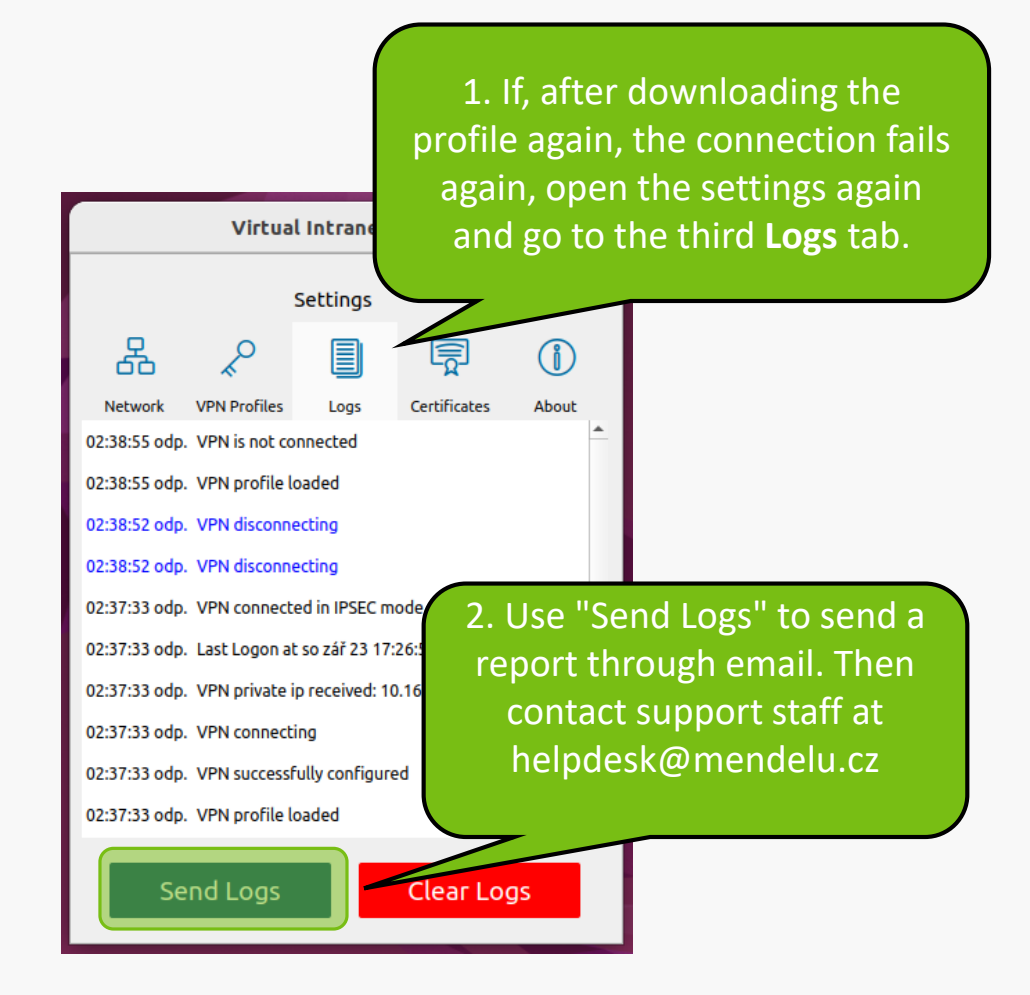

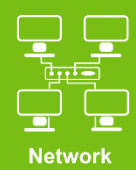

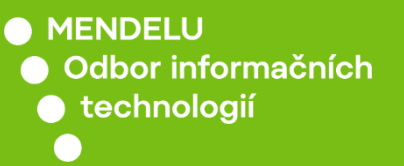

## Instructions prepared by

#### Department of Information Technology OIT MENDELU

tech.mendelu.cz/en/